## EuCaSoft Touchkassen:

## Änderung der MWSt. sowie des vollen MWSt.-Satzes (1) auf den ermäßigten Steuersatz (2) bei den Speisen

- 1. Mit Kellner 1 (=Chef-Kellner) anmelden
- 2. Taste CHEF
- 3. In STAMMDATEN gehen
- 4. MWST aufrufen
- 5. "Nr. 1 19,00 Normal" antippen und bei Prozent "16" eingeben
- 6. Mit 📕 (=Enter) bestätigen
- 7. "Nr. 2 7,00 Aus. Haus" antippen und bei Prozent "5" eingeben
- 8. Mit 📕 (=Enter) bestätigen
- 9. ZURÜCK

Hiermit ist die Änderung der MWSt.-Sätze abgeschlossen.

Zudem müssen in der Gastronomie auch noch sämtliche Speisen auf den erniedrigten Steuersatz umgestellt werden.

Hierzu machen Sie wie folgt weiter:

- 10. Unter STAMMDATEN auf ARTIKEL-ZUORDNUNG gehen
- 11. Alle Speisen antippen/markieren
- 12. Oben rechts auf ZUWEISEN gehen
- 13. MWST IN antippen
- 14. "2 AUS. HAUS" auswählen und die Frage mit JA beantworten
- 15. ZURÜCK

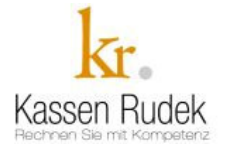